| Ceph OSD | node |     |   | <br> | <br> | 3 |
|----------|------|-----|---|------|------|---|
|          |      |     |   | <br> | <br> | 3 |
|          |      |     |   | <br> | <br> | 3 |
|          |      |     |   | <br> | <br> | 3 |
|          | (1/0 | )   |   | <br> | <br> | 3 |
|          | (    | OSD | ) | <br> | <br> | 3 |
| OSD      |      |     |   | <br> | <br> | 4 |
| Ansible  |      |     |   | <br> | <br> | 4 |
| CLI      |      |     |   | <br> | <br> | 5 |
|          |      |     |   | <br> | <br> | 6 |
|          |      |     |   | <br> | <br> | 6 |
|          |      |     |   | <br> | <br> | 6 |

:

```
Ceph OSD node
```

2025/02/14 20:33

• Ceph 3 (Luminous v12.x)

[root@monitor ~]# ceph df
[root@monitor ~]# rados df
[root@monitor ~]# ceph osd df

# (I/O

[root@monitor ~]# ceph osd set noscrub
[root@monitor ~]# ceph osd set nodeep-scrub

( OSD

)

)

[root@monitor ~]# ceph daemon osd.0 config show

"osd\_max\_backfills": "1"
"osd\_recovery\_max\_active": "3"
"osd\_recovery\_op\_priority": "3"

```
[root@monitor ~]# ceph tell osd.* injectargs --osd-max-backfills 1 --osd-
recovery-max-active 1 --osd-recovery-op-priority 1
```

https://access.redhat.com/documentation/en-us/red\_hat\_ceph\_storage/3/html-single/configuration\_gui de/index#setting\_a\_specific\_configuration\_setting\_at\_runtime

# OSD

OSD OSD

가 active+clean

OSD

# Ansible

OSD ansible shrink-osd.yml shrink-osd-cephdisk.yml . osd\_scenario가 collocated non-collocated , shrink-osd-ceph-disk.yml . osd\_scenario가 lvm , shrink-osd.yml . admin keyring

## 1) ceph-ansible

[user@admin ~]\$ cd /usr/share/ceph-ansible

2)

yaml

[root@admin ceph-ansible]# cp infrastructure-playbooks/shrink-osd.yml .

[root@admin ceph-ansible]# cp infrastructure-playbooks/shrink-osd-cephdisk.yml .

3)

ansible-playbook shrink-osd.yml -e osd\_to\_kill=\$ID -u \$ANSIBLE\_USER ansible-playbook shrink-osd-ceph-disk.yml -e osd\_to\_kill=\$ID -u \$ANSIBLE USER

- \$ID : OSD
- \$ANSIBLE\_USER : ansible

```
[user@admin ceph-ansible]$ ansible-playbook shrink-osd.yml -e osd_to_kill=1
-u user
```

[user@admin ceph-ansible]\$ ansible-playbook shrink-osd-ceph-disk.yml -e
osd\_to\_kill=1 -u user

## 4) OSD

[root@mon ~]# ceph osd tree

#### CLI

| full | root | 가 | . near |
|------|------|---|--------|
| 1)   | OSD  |   |        |

[root@osd ~]# ceph osd out 4

OSD가 active+clean OSD

#### 2) **OSD**

```
[root@osd ~]# systemctl disable ceph-osd@4
[root@osd ~]# systemctl stop ceph-osd@4
```

#### 3) CRUSH map OSD

[root@osd ~]# ceph osd crush remove osd.4

#### 4)

[root@osd ~]# ceph auth del osd.4

#### 5) OSD

[root@osd ~]# ceph osd rm 4

| 6)                            | /etc/ceph.conf | OSD |
|-------------------------------|----------------|-----|
| [osd.4]<br>host = \$HOST_NAME |                |     |
| 7)/etc/fstab                  | OSD            |     |

#### 8) /etc/ceph

[root@osd ~]# scp /etc/ceph/ceph.conf root@node4:/etc/ceph/

OSD가

가

[root@monitor ~]# ceph daemon osd.0 config show
[root@monitor ~]# ceph tell osd.\* injectargs --osd-max-backfills 1 --osdrecovery-max-active 3 --osd-recovery-op-priority 3

[root@monitor ~]# ceph osd unset noscrub
[root@monitor ~]# ceph osd unset nodeep-scrub

 https://access.redhat.com/documentation/en-us/red\_hat\_ceph\_storage/3/html/operations\_guide/ handling-a-node-failure#removing-a-ceph-osd-node-ops

From: https://atl.kr/dokuwiki/ - **AllThatLinux!** 

Permanent link: https://atl.kr/dokuwiki/doku.php/ceph\_osd\_node\_%EC%A0%9C%EA%B1%B0

Last update: 2021/02/18 11:02

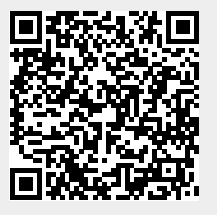